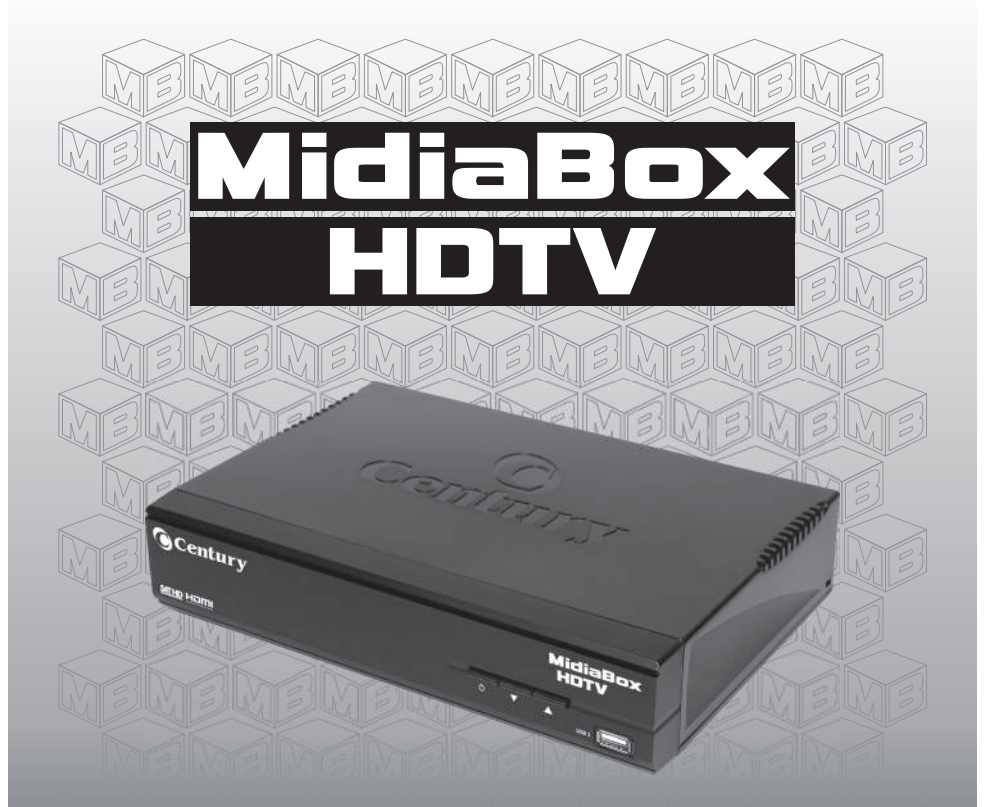

# Manual de Instalação e Operação MidiaBox HDTV

COMPATÍVEL COM

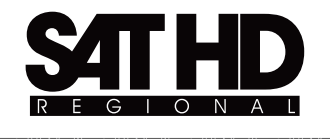

## ATENÇÃO

Para um perfeito desempenho e qualidade dos Canais de Alta Definição recomendamos que consulte um profissional qualificado para a instalação do seu MidiaBox HDTV.

A degradação da antena devido à ação do tempo pode afetar a recepção dos Canais de Alta Definição (HD). É importante verificar alguns itens como:

- Apontamento da Antena.
- Antena danificada (Falta de tela, telas amassadas, etc).
- Tipo do LNBF (Requer LNBF Monoponto ou Multiponto).
- Qualidade da instalação: cabos, divisores e conectores.
- Recomenda-se o uso de antena de tela com diâmetro de 1,70m ou de chapa a partir de 1,50m de diâmetro.

O receptor MidiaBox HDTV não é compatível com instalações que possuam chaves coaxiais do tipo: Pulso, Tom 22KHz, SW ou LNB com servo motor.

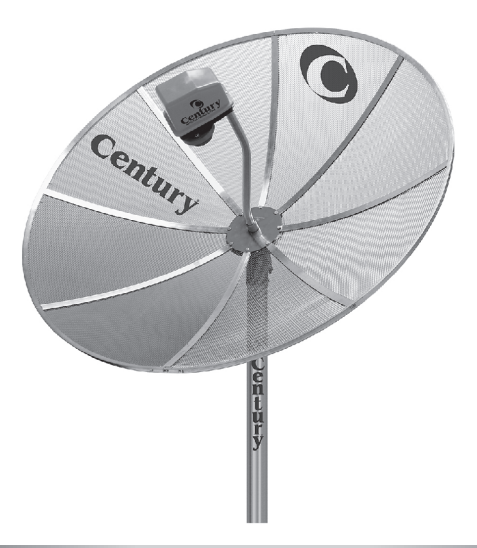

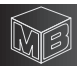

## Índice

| 1- INTRODUÇÃO                                                    | 05 |
|------------------------------------------------------------------|----|
| 1.1 - Abrindo a caixa da embalagem do seu MidiaBox               | 05 |
| 1.2 Como funciona o sistema Sat HD Regional no seu MidiaBox HDTV | 05 |
| 2 - Menu principal                                               | 06 |
| 2.1- Lista de canais                                             | 06 |
| 2.1.1 - Editar lista de canais                                   | 06 |
| 2.1.2 - Guia de programação                                      | 06 |
| 2.2 - Satélites                                                  | 06 |
| 2.2.1 - Lista de Satélites                                       | 07 |
| 2.2.2 - Apagar Satélites                                         |    |
| 2.2.3 - Busca manual                                             |    |
| 2.3 - Configurações                                              |    |
| 2.3.1- Idioma                                                    |    |
| 2.3.2 - Relação de Aspecto                                       | 09 |
| 2.3.3 - Resolução                                                | 09 |
| 2.3.4 - Padrão de Cor                                            | 09 |
| 2.3.5 - Padrão de Fábrica                                        | 09 |
| 2.3.6 - Salvar/Restaurar Dados                                   | 09 |
| 2.3.7 - Hora                                                     | 10 |
| 2.4 - USB                                                        | 10 |
| 2.4.1 - Multimídia                                               | 10 |
| 2.4.1.1 - Música                                                 | 10 |
| 2.4.1.2 - Foto                                                   | 10 |
| 2.4.1.3 - Filme                                                  | 11 |
| 2.4.1.4 - Gravador                                               | 11 |
| 2.4.2 - Configuração de Fotos                                    | 11 |
| 2.4.3 - Configuração de Filmes                                   | 12 |
| 2.4.4 - Configuração de TimeShift                                | 12 |
| 3 - Informações                                                  | 12 |
| 3.1- Atualização do Software                                     | 12 |

| 4 - TECLAS DE ATALHO                                                  | 13 |
|-----------------------------------------------------------------------|----|
| 4.1 - Tecla L/R (Esquerdo/Direito)                                    | 13 |
| 4.2 - Tecla Vermelha                                                  | 13 |
| 4.3 - Tecla Verde                                                     | 13 |
| 4.4 - Tecla Amarela                                                   | 13 |
| 4.5 - Tecla Azul                                                      | 13 |
| 4.6 - Tecla OK/Lista                                                  | 13 |
| 4.7 - Tecla INFO                                                      | 14 |
| 4.8 - Tecla REC                                                       | 14 |
| 4.9 - Tecla CC                                                        | 14 |
| 5 - FUNÇÃO TIME-SHIFT                                                 | 14 |
| 6 - CONTROLE REMOTO INTELIGENTE - CRI                                 | 15 |
| 6.1 - Procedimento para programar o CRI - Controle Remoto Inteligente | 16 |
| 7 - PAINEL TRASEIRO                                                   | 17 |
| 8 - PAINEL FRONTAL                                                    | 17 |
| 9 - DIAGRAMA DE INTERLIGAÇÃO EM VIDEO COMPOSTO                        | 18 |
| 10 - DIAGRAMA DE INTERLIGAÇÃO EM HDMI                                 | 18 |
| ANOTAÇÕES                                                             | 19 |
| TERMO DE GARANTIA                                                     | 19 |

### Manual de Instalação e Operação Receptor MidiaBox HDTV

### 1-INTRODUÇÃO

O receptor MidiaBox HDTV é compatível com o sistema Sat HD Regional, que permite receber o sinal digital HD da Rede Globo de Televisão em todo o território Nacional de acordo com a disponibilidade da sua região.

O seu MidiaBox HDTV capta os canais via satélite digital (DVB-S) e digital de alta definição (DVB-S2). Também é um completo centro de entretenimento multimídia, para reprodução de filmes, músicas e fotos no seu televisor, além de gravar seu programa preferido.

Observação: Faça as instalações da maneira recomendada neste manual e descubra o que a sua parabólica tem de melhor.

#### 1.1-Abrindo a caixa de embalagem do seu MidiaBox

Ao abrir a caixa de embalagem do seu MidiaBox HDTV você encontrará:

1 (Um) Receptor MidiaBox HDTV;

1 (Um) Cartão de Acesso;

1 (Um) Controle Remoto Inteligente;

1 (Um) Cabo HDMI;

2 (Duas) pilhas tamanho AAA.

#### 1.2 - Como funciona o sistema SAT HD REGIONAL no seu MidiaBox HDTV.

Após ter os canais instalados, o sinal da Rede Globo Nacional estará disponível no canal 01 com um "**banner**" sobre a imagem solicitando que seja feita a ativação do sinal. Para que isto ocorra, deve-se entrar no site **www.sathdregional.com** 

Na parte inferior do receptor você encontra uma etiqueta com os números *CAID (N Receptor)* e *SCUA (Cartão de Acesso)*. No site SAT HD Regional digite estes 2 números e selecione a sua **Cidade** e **Estado**. Se as informações forem corretamente inseridas aparecerá uma mensagem informando que dentro de alguns minutos seu receptor será ativado. Uma vez ativado não será possível reativar o receptor em outra **Cidade** ou **Estado** dentro do prazo mínimo de 90 (noventa) dias.

Independente da ativação do SAT HD Regional, as outras emissoras estarão abertas e sem a necessidade de ativação.

Para obter informações de quais sinais da Rede Globo estão disponíveis e detalhes de funcionamento Sat HD Regional, consulte o site *www.sathdregional.com* 

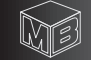

#### 2-Menu Principal

Para acessar o menu principal pressione a tecla "**Menu**". Na parte superior temos as opções do Menu: Lista de Canais, Lista de Satélites, Configurações, USB e Informações.

**2.1-Lista de Canais** - Altera lista de canais instalados e exibe Guia de Programação (quando disponível pela emissora).

2.1.1-Editar lista de canais - Para entrar nesta opção, selecione e pressione a tecla "OK". Escolha entre a Lista de TV ou de Rádio pressionando a tecla "TV/RADIO".

**Mover -** Navegue até o canal que deseja mover e pressione a tecla "**Azul**". Aparecerá o símbolo na frente do nome do canal. Navegue até a nova posição e pressione a tecla "**OK**".

**Apagar -** Navegue até o canal que deseja apagar e pressione a tecla "**Vermelha**". Aparecerá uma mensagem de confirmação. Pressione a tecla "**OK**" para confirmar, e a tecla "**VOLTAR**" para cancelar.

FAV (Canais Favoritos). Navegue até o canal que deseja inserir como favorito e pressione a tecla "Amarela", o canal será marcado com uma "Estrela". Para cancelar pressione novamente a tecla "Amarela".

**Renomear -** Navegue até o canal que deseja renomear e pressione a tecla "**Verde**". Aparecerá um teclado para renomearmos o canal. Para confirmar o novo nome navegue até o botão "**OK**" e pressione a tecla "**OK**" do controle remoto.

Para salvar as configurações da Lista de Canais, pressione "**VOLTAR**". Aparecerá uma mensagem "Aguarde. Salvando Dados".

**2.1.2-Guia de programação** - Exibe a lista dos eventos programados pela emissora. Para entrar nesta opção, selecione e pressione a tecla "**OK**".

Para agendar a gravação de um programa, selecione na lista o programa desejado e pressione a tecla "**OK**".

Para visualizar todos os programas agendados pressione a tecla "INFO".

**Atenção**: As informações de programação são de total responsabilidade da emissora. Não nos responsabilizamos pelo seu conteúdo, horários, datas e demais informações nela contida.

2.2-Satélites - Para entrar selecione esta opção e pressione a tecla "OK". Será solicitada uma senha de acesso. Digite "0000".

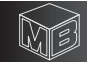

#### 2.2.1-Lista de Satélites

Para entrar nesta opção, pressione a tecla "**OK**". Permite selecionar, adicionar, renomear e apagar satélites. Fazer busca automática de canais, configurar o LNBF, a chave DiSEqC e demais parâmetros pertinentes a uma correta instalação da sua antena parabólica.

Selecionar – Caso seja necessário sintonizar mais de um satélite utilize esta opção para selecionar os satélites desejados. Pressione a tecla "Verde", o satélite será marcado com um "þ" na cor vermelha. Para desmarcar pressione a tecla "Verde" novamente.

Adicionar - Para adicionar um novo satélite, pressione a tecla "Amarela". Aparecerá um teclado para adicionar o nome do novo satélite. Para confirmar o novo nome navegue até o botão "OK" e pressione a tecla "OK" do controle remoto.

**Renomear** - Para renomear um satélite pressione a tecla "**Azul**". Renomeie o nome do satélite. Para confirmar o novo nome navegue até o botão "**OK**" e pressione a tecla "**OK**" do controle remoto.

Editar - Para editar as configurações de um satélite selecione o satélite desejado e pressione a tecla "VOL+". As configurações são:

"LNBF" - Selecione ( ◄► ) o tipo de LNBF ou pressione a tecla "Vermelha" para IDENTIFICAR o LNBF\*.

"Banda" - Selecione (◄►) entre banda C ou Ku.

"Polaridade" - Selecione ( <> ) entre polaridade Normal ou Invertido.

"DiSEqC 1.0" - Selecione (◄►) o LNBF/ Antena correspondente a entrada da chave.

"DISEqC 1.1" - Selecione (◄►) o LNBF/ Antena correspondente a entrada da chave. Caso seu MidiaBox HDTV esteja conectado simultaneamente em mais de uma antena, verifique o tipo da chave DiSEqC e selecione a chave compatível, DiSEqC 1.0 ou 1.1. Obrigatoriamente o Star One C2 deverá estar ligado na posição 1.0 da Chave DiseqC.

Atenção: Recomendamos que estas configurações sejam feitas por técnicos especializados.

**Apagar -** Para apagar selecione um satélite, pressione a tecla "**vermelha**". Aparecerá uma mensagem de confirmação. Pressione a tecla "**OK**" para confirmar, e a tecla "**VOLTAR**" para cancelar.

Atenção: Todos os canais de TVs e Rádios pertencentes a este satélite serão excluídos.

#### \* Função IDENTIFICAR LNBF

Permite ao usuário identificar o tipo de LNBF instalado em sua antena automaticamente (Mono ou Multi Ponto). Para utilizar esta função é obrigatório que a antena esteja apontada corretamente.

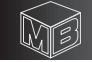

**Buscar (Sintonia Automática dos Canais)** Para fazer a Sintonia automática dos canais selecione um ou mais satélites no qual deseja fazer a busca e pressione a tecla "**OK**". Escolha o tipo de busca: todos os canais ou canais abertos. Pressione a tecla "**OK**" para iniciar a busca. Aguarde até a finalização do processo de sintonia. Após finalizado os canais sintonizados estarão disponíveis na lista de canais.

Observação: o símbolo (cifrão) \$ indicam os canais codificados.

#### 2.2.2-Apagar Satélite

Para entrar nesta opção, selecione e pressione a tecla "**OK**". Permite apagar a lista de canais de um determinado satélite. As opções são:

"Satélite" - Selecione ( ◄► ) o satélite desejado.

"Tipo de Busca" - Selecione (◄►) entre "Todos os Canais", "Canais Abertos" ou "Canais Codificados".

"Tipo" - Selecione (◄►) entre "TV + Rádio", "TV" ou "Rádio".

Pressione a tecla "**OK**" para confirmar e apagar a lista de canais do satélite selecionado ou "**Voltar**" para cancelar.

#### 2.2.3-Busca Manual

Para entrar nesta opção, selecione e pressione a tecla "**OK**". Esse recurso sintoniza um canal de um determinado satélite. As opções são:

"Satélite" - Selecione ( ◄► ) o satélite pré-selecionado.

"Frequência" - Digite a frequência do canal.

"Taxa de Símbolo" - Digite a Taxa de Símbolo (S/R) do canal.

"Polaridade" - Selecione ( <> ) e escolha a polaridade do canal (V ou H).

"Tipo" - Selecione ( ◄► ) entre "TV + Rádio", "TV" ou "Rádio".

"PID" - Selecione ( ◄► ) para selecionar entre "MANUAL" ou "Automático".

Quando selecionado o "PID MANUAL", aparecerá uma tela com os campos: PCR PID, Vídeo PID, Vídeo Stream, Áudio PID, Áudio Stream e Tipo. Preencha os campos de acordo com as informações do canal e pressione a tecla "OK".

Observe na barra de Qualidade o nível de sinal. Quanto maior a porcentagem, melhor a recepção. Para confirmar e incluir o canal pressione a tecla "OK".

Atenção: Esta opção pode ser usada para auxiliar no apontamento da antena.

#### 2.3-Configurações

Para entrar nesta opção, selecione e pressione a tecla "**OK**". Permite fazer as configurações necessárias para que o receptor funcione conforme as preferências do usuário.

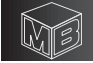

2.3.1-Idioma - Define o idioma dos Menus. Estão disponíveis em Português e Inglês.

**2.3.2 - Relação de Aspecto -** Define o formato da tela do televisor. Se o receptor estiver ligado a um televisor de tubo, recomendamos escolher o formato "**4:3Tela cheia**". Se estiver ligado a uma TV de painel, recomendamos o formato "**Automático**".

2.3.3. - Resolução - Define a resolução da imagem. Quando estiver ligado a uma TV de painel recomendamos a resolução de "1080i". Lembramos que em uma TV LCD Full HD a resolução é de 1080i.

**2.3.4 - Padrão de Cor -** No Brasil o padrão analógico adotado é o PAL-M, portanto recomendamos escolher o padrão PAL-M. Este ajuste só terá efeito se a conexão com a TV for através dos cabos de áudio e vídeo.

#### 2.3.5 – Padrão de Fábrica

Selecione a opção "Sim" utilizando a tecla "**VOL+**" e pressione a tecla "**OK**" do controle remoto. Digite a senha: "**0000**".

**ATENÇÃO:** Ao confirmar esta opção todas as configurações feitas anteriormente e também todos os canais serão apagados, portanto tenha cuidado ao confirmar esta opção. Para retornar os canais será preciso fazer novamente a sintonia automática ou baixar a lista de canais do novo site <u>www.centurybr.com.br</u> e restaurar no receptor.

#### 2.3.6 – Salvar/Restaurar Dados

Para entrar nesta opção pressione a tecla "**Vol+**". Restaura ou salva a lista de canais e lista de satélites.

IMPORTANTE: É obrigatório que um dispositivo USB externo esteja conectado a uma das portas USB.

As opções são:

"Restaurar Dados" - Pressione a tecla "OK". Selecione o arquivo desejado e pressione a tecla "OK". Aguarde até aparecer a mensagem "Dados carregados com sucesso".

"Salvar Dados" - Para salvar a configuração atual do receptor, selecione esta opção e pressione a tecla "OK". Aguarde a mensagem "Banco de dados salvo com sucesso".

Esta configuração salva poderá ser utilizada em outro MidiaBox HDTV.

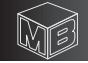

#### 2.3.7 - Hora

Para entrar nesta opção pressione a tecla "**Vol+**". Configura o relógio do MidiaBox HDTV. As opções são:

 Automático – Nesta opção a hora e data são ajustadas de acordo com a emissora pertencente a Sat HD Regional. O usuário deve ajustar apenas o fuso horário de sua região (GMT).

OBS.: A data e a hora são obtidas através do sinal da emissora. A Century não se responsabiliza por essas informações.

 Manual – Nesta opção a hora e data são ajustadas manualmente pelo usuário. A hora e a data NÃO serão obtidas através do sinal da emissora. OBS: Quando houver falta de energia ou o MidiaBox for desligado da rede elétrica, será necessário configurar novamente a hora e a data.

#### 2.4 - USB

Para entrar nesta opção pressione a tecla "OK".

#### 2.4.1-Multimídia

Para entrar nesta opção selecione e pressione a tecla "**OK**". Permite acessar em um dispositivo USB externo as opções de Música, Foto, Filme e Gravador. Havendo dois dispositivos conectados às portas USB1 e USB2, será exibida uma tela para selecionar qual dispositivo você deseja.

Atenção: É obrigatório que um dispositivo USB externo esteja conectado a uma das portas USB.

#### 2.4.1.1 - Música

Para entrar nesta opção selecione e pressione a tecla "**OK**". Utilize as teclas de navegação

(▲ ▼ ) para selecionar sua música e pressione "OK" para iniciar a reprodução.

Utilize as teclas "**PLAY**", "**PAUSE**", "**STOP**", "**REV**" e "**FWD**" para controlar a reprodução das músicas.

Formatos aceitos: Mp3.

#### 2.4.1.2 - Foto

Para entrar nesta opção selecione e pressione a tecla "**OK**". Utilize as teclas de navegação (▲ ▼ ) para selecionar a foto que deseja ser exibida e pressione "**OK**". Para ver as fotos como num "slide show" pressione a tecla "**Play**".

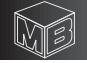

Para ver todas as fotos em um quadro (Grid Show) pressione a tecla "**Azul**". Para girar as fotos utilize as teclas "**REV**" ou "**FWD**" Para avançar ou retroceder as fotos utilize as teclas "**NEXT**" ou "**PREV**". Formatos aceitos: jpeg, png e bmp.

#### 2.4.1.3 - Filme

Para entrar nesta opção pressione a tecla "OK". Utilize as teclas de navegação (▲ ▼ ) para selecionar o filme que deseja assistir e pressione "OK".

Pressione a Tecla "Azul" para assistir o filme na tela cheia. Utilize as teclas "PLAY", "PAUSE", "STOP", "REV" e "FWD" para controlar a reprodução dos filmes.

Se desejar assistir o filme a partir de um determinado tempo, pressione a tecla "Vermelha" (GOTO) e digite o tempo desejado.

Formatos aceitos: FLV, MP4, AVI, MOV, MPG.

#### 2.4.1.4 - Gravador

Para entrar nesta opção selecione e pressione a tecla "OK". Utilize as teclas de navegação (▲ ▼) e selecione a pasta "Programas Gravados" e pressione "OK". Os programas gravados estão salvos com os respectivos nomes e datas. Selecione o programa desejado e pressione a tecla "OK".

Pressione a Tecla "Azul" para assistir o programa na tela cheia.

OBSERVAÇÃO: Veja como gravar um programa função REC.

ATENÇÃO: Conforme legislação vigente os conteúdos gravados serão encriptados e somente poderão ser assistidos no receptor onde eles foram gravados. Advertimos que a gravação e a veiculação indevida sem a prévia autorização da emissora de conteúdo é de inteira responsabilidade do cliente e está sujeita a penalidades.

### 2.4.2 - Configuração de Fotos

Para entrar nesta opção selecione e pressione a tecla "OK". Permite configurar a exibição das fotos conforme as opções abaixo:

**Tempo do Slide** – determina a duração da foto na tela. Pode ser selecionado de 1(um) até 8(oito) segundos.

**Efeito do Slide** – determina o efeito que a foto será exibida na tela. Pode ser selecionado entre a opção "Aleatório" até 59 efeitos diferentes.

**Relação de Aspecto** – Determina a relação de aspecto da foto na tela da TV. Selecione a opção "**manter**" para não alterar o formato da foto como foi tirada. Ou "**ignorar**" para exibir em tela cheia.

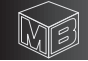

#### 2.4.3 - Configuração de Filmes

Para entrar nesta opção selecione e pressione a tecla "**OK**". Permite configurar a legenda do filme conforme as opções abaixo:

Tamanho da Legenda – Seleciona o tamanho da legenda que será exibida durante o filme. As opções são: "Normal", "Grande" ou "Pequena".

**Cor de Fundo** – Determina a cor de fundo da legenda. Pode ser selecionado: **"Transparente**", **"Cinza**", **"Amarelo**" ou **"Branco**".

Cor da Legenda - Determina a cor da legenda. Pode ser selecionado: "Branco", "Preto", "Azul", "Vermelho" ou "Verde".

#### 2.4.4 - Configuração do TimeShift

Para entrar nesta opção pressione a tecla "**OK**". Permite configurar as opções de TimeShift e formatar o dispositivo USB externo.

**Dispositivo de Gravação** – Na opção "**Disco**" selecionamos o dispositivo USB que está inserido em uma das portas ou nas duas. Na opção "**Tamanho do Arquivo**" selecionamos o tamanho máximo do arquivo que será gravado no TimeShift.

**Formatar** - Na opção "Formatar" pode-se formatar o dispositivo USB que está inserido em uma das portas USB. Na opção "sistema de Arquivo" é especificado a opção FAT 32 que será o tipo de formatação utilizada neste processo.

Atenção: Ao formatar o dispositivo USB, todos os dados e arquivos existentes neste dispositivo serão apagados. A Century não se responsabiliza por perdas de dados ou arquivos. Esta operação é de inteira responsabilidade do usuário.

#### 3 - Informação

Para entrar nesta opção pressione a tecla "OK". Permite verificar as informações: Receptor ID (CAID), Cartão de Acesso (SCUA), Versão do Hardware, Versão do Software e Data da Versão.

**3.1 Atualização do Software** - Para atualizar o software, conecte um dispositivo USB com o arquivo de atualização na porta USB 1.

Atualização pela USB - Pressione a tecla "Verde" e selecione a opção "Atualização USB" e pressione a tecla "Ok". A atualização vai começar em alguns instantes. As atualizações de software estarão disponíveis somente no site: <u>www.centurybr.com.br</u>

**Informação**: Existe a forma automática de atualização via satélite (**OTA**). Neste caso, quando o receptor for ligado, aparecerá uma mensagem informando que existe uma atualização disponível. Pressione a tecla "**OK**" para iniciar. Recomendamos fazer todas as atualizações que estiverem disponíveis.

Atenção: Durante os processos de atualização, USB ou OTA, não devemos desligar o MidiaBox até que a atualização esteja completa. Isto pode demorar alguns minutos. Caso esta operação seja interrompida o receptor deverá ser enviado à assistência técnica para reprogramação.

#### 4 - TECLAS DE ATALHO

**4.1 - Tecla L/R (Esquerdo/Direito)** - Seleciona o canal de áudio ou outro idioma se estiver disponível pela emissora.

4.2 - Tecla Vermelha – Exibe o Guia de Programação da Emissora (EPG). Atenção: A programação é de total responsabilidade da emissora. Não nos responsabilizamos pelo seu conteúdo, horários, datas e demais informações nela contida.

4.3 - Tecla Verde - Configura a resolução a ser utilizada na sua TV.

4.4 - Tecla Amarela - Configura o formato da tela da sua TV.

**4.5 - Tecla Azul** (Agendar Gravação) - Permite agendar, editar e cancelar a gravação dos programas.

Para adicionar um agendamento de gravação, pressione a tecla "**Azul**" em seguida pressione a tecla "**Vermelha**". Dentro da tela de agendamento, escolher o canal desejado, a data, hora de início e término da gravação. No campo "**Repetir**" pode-se configurar para que o programa seja gravado uma única vez, diariamente ou semanalmente. Para agendar o programa sem gravação, entre no campo "**Modo**" e configure a opção "**Ver**". Para gravar escolha a opção "**Gravação**". Para confirmar o agendamento, pressione a tecla "**OK**".

Para editar um agendamento de gravação, pressione a tecla "**Verde**".

Para apagar um agendamento de gravação, pressione a tecla "Azul".

4.6 - Tecla OK/Lista - Ao pressionar a tecla "OK/Lista" temos acesso à lista de

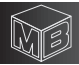

canais. Para selecionar entre as listas de todos os canais ou de favoritos pressione as teclas "Vol-" e "Vol+". Para selecionar o canal utilize as teclas de navegação (▲ ▼ ) e pressione "OK" para visualizá-lo. Pressione a tecla "Amarela" para marcar o canal que deseja como favorito.

Para buscar rapidamente um canal desejado, pressione a tecla "**Vermelha**". Aparecerá um teclado, à medida que o nome do canal é digitado, aparece na lista algumas opções, navegue até a função OK e pressione o OK do controle remoto.

**4.7 - Tecla INFO -** Exibe o nome do canal, horário, conteúdo atual e o próximo programa, se for informado pela emissora. Pressionando a tecla "**INFO**" duas vezes, serão exibidas as barras de nível de Qualidade e Sinal, nome do canal, frequência, polaridade, taxa de símbolos (S/R) e nome do satélite.

**4.8 - Tecla "REC" -** Para gravar um programa em exibição, pressione a tecla "**REC**". Para encerrar a gravação, pressione a tecla "**STOP**". Para visualizar os programas gravados, acesse o menu "**Multimídia**", conforme explicado anteriormente, item 2.4.1.4. O tempo máximo de gravação depende do espaço disponível no seu dispositivo USB externo. **DICA: Se desejar gravar o programa e ao mesmo tempo usar a função TimeShift, utilize** 

### a tecla "REC".

#### Atenção: Não é possível gravar um canal e assistir outro simultaneamente.

**4.9 - Tecla "CC" -** Quando pressionada a tecla "**CC**" aparecerá no canto superior direito da tela uma indicação "**CC On**", neste caso a função "**Closed Caption**" estará ativada e aparecerá o texto referente ao áudio. Para desligar esta função pressione novamente a tecla "**CC**" e aparecerá "**CC Off**".

ATENÇÃO: A geração e transmissão do "Closed Caption" é de inteira responsabilidade da emissora. A Century não se responsabiliza pela ausência destes

#### 5-FUNÇÃO TIMESHIFT

A função TimeShift não deixa você perder nenhum minuto do seu programa favorito, caso você tenha que sair da frente da sua TV.

Para utilizar esta função pressione a tecla "**Pause**" e a imagem será congelada e o MidiaBox HDTV iniciará a gravação do programa. Para voltar a assistir o programa aperte a tecla "**PLAY**", e continue a assistir ao programa de onde você o "pausou".

Na parte inferior da tela uma barra horizontal indicará o tempo atual da programação e o tempo de gravação. As teclas "**REV**" e "**FWD**" permitem retroceder ou avançar a gravação. Para finalizar a função TimeShift pressione a tecla "**Stop**" duas vezes. Aguarde a mensagem "**Saindo do TimeShift, Aguarde**".

OBSERVAÇÃO: Vídeos gravados na função TimeShift não ficarão salvos no seu dispositivo USB externo.

#### 6 - CONTROLE REMOTO INTELIGENTE - CRI

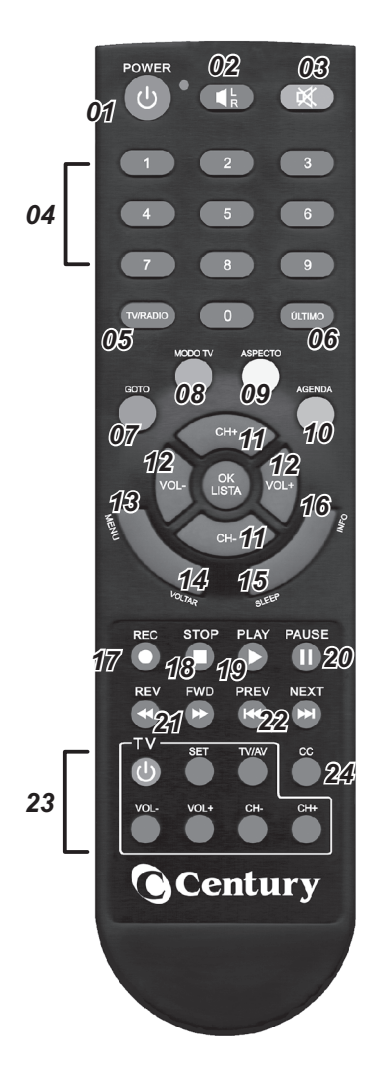

- 01 Lig./Desl. o MidiaBox.
- 02 Teclas de configuração de áudio.
- 03 Interrompe o som.
- 04 Teclado numérico.
- 05 Alterna lista TV/Rádio.
- 06 Retorna ao último canal assistido.
- 07 Go To: função especial para multimídia.
- 08 Modo TV: Configura a resolução a ser utilizada na sua TV.
- 09 Aspecto: configura o formato da tela da sua TV.
- 10 Agenda: agendar gravação.

**Obs.:** as teclas nas cores vermelho, verde, amarelo e azul têm função especial, dependendo do contexto.

- 11 Próximo canal e canal anterior.
- 12 Aumenta/Diminui o volume do áudio.
- 13 Entra na tela do Menu.
- 14 Sair do Menu ou retorna ao anterior.

**15** - Configura em quantos minutos o MidiaBox irá desligar.

- 16 Mostra as informações do canal atual.
- 17 Inicia a gravação.
- 18 STOP
- 19 Play
- 20 Pause
- 21 Teclas de retrocesso/avanço.
- 22 Teclas anterior/próximo.
- 23 Teclas programáveis (CRI)
- 24 CC Closed Caption

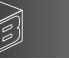

#### 6.1 Procedimento para programar o CRI - Controle Remoto Inteligente

O CRI é um controle Remoto Inteligente que permite programar um grupo de teclas com as funções do controle remoto da sua TV. Com isso poderemos utilizar apenas um controle remoto para comandar o seu MidiaBoxHDTV e algumas funções da TV. As teclas que podemos configurar são: Liga/Deliga, TV/AV, Vol-, Vol+, CH- e CH+.

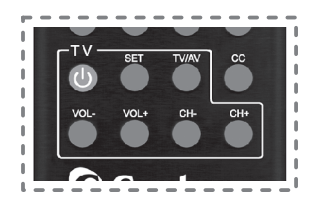

Teclas Programáveis Controle Remoto MidiaBox

#### Para programar o CRI

**1** - Pressione e tecla "SET" do CRI e mantenha pressionada até que o LED fique com um brilho alto e fixo.

2 - Com o LED aceso, pressione no CRI a tecla que deseja configurar.

**3-**O LED começa a piscar.

**4** - Agora pegue o controle remoto da sua TV, aponte para o Controle Remoto Inteligente a pressione a tecla correspondente, conforme a figura abaixo:

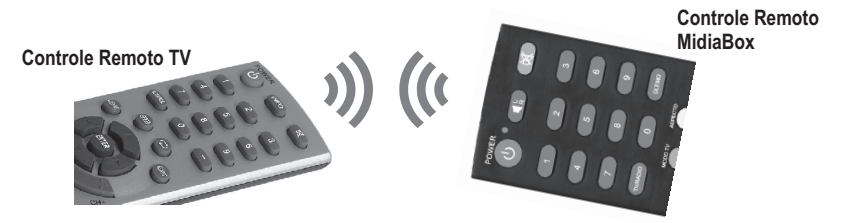

5 - O LED irá piscar rapidamente 3 vezes, indicando que foi salvo a programação. Neste ponto a sua primeira tecla já esta configurada e você poderá continuar configurando as demais teclas enquanto o LED estiver aceso. Basta voltar no item 2 e repetir o processo até o item 5.

Para finalizar a programação pressione novamente a tecla "SET" do CRI ou aguarde até que o LED se apague.

Após o término da programação, verifique se as teclas programáveis estão funcionando corretamente. Caso isto não ocorra, repita o procedimento acima.

O **CRI** armazena funções apenas do controle remoto da sua TV. Se desejar reconfigurar teclas de outro controle remoto, repita o procedimento.

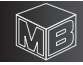

#### 7 - PAINEL TRASEIRO

- 01 Entrada LNB IN.
- 02 Porta USB 2 (PENDRIVE/HD externo).
- 03 Saída digital de alta definição.
- 04 Saída de Áudio e Vídeo em baixa definição (Vídeo Composto).
- 05 Slot Cartão de Acesso

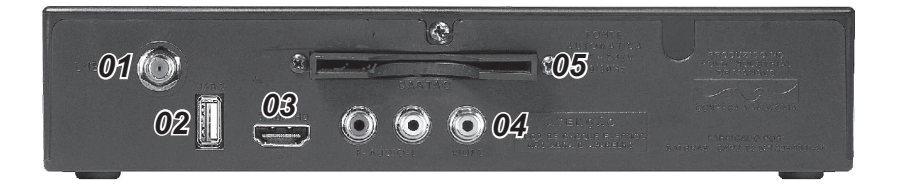

#### 8 - PAINEL FRONTAL

- 01 Tecla Liga / Desliga o receptor.
- 02 Próximo canal e canal anterior.
- 03 Porta USB 1 (PENDRIVE/HD externo).
- 04 LED Verde: Aceso Canal Sintonizado. Piscando Sem Sinal.
- 05 LED Vermelho Receptor em Modo de Espera (Stand By).

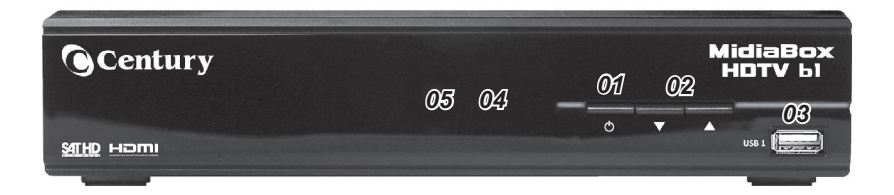

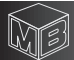

#### 9 - DIAGRAMA DE INTERLIGAÇÃO EM VIDEO COMPOSTO CONEXÃO ANALÓGICA DE BAIXA DEFINIÇÃO

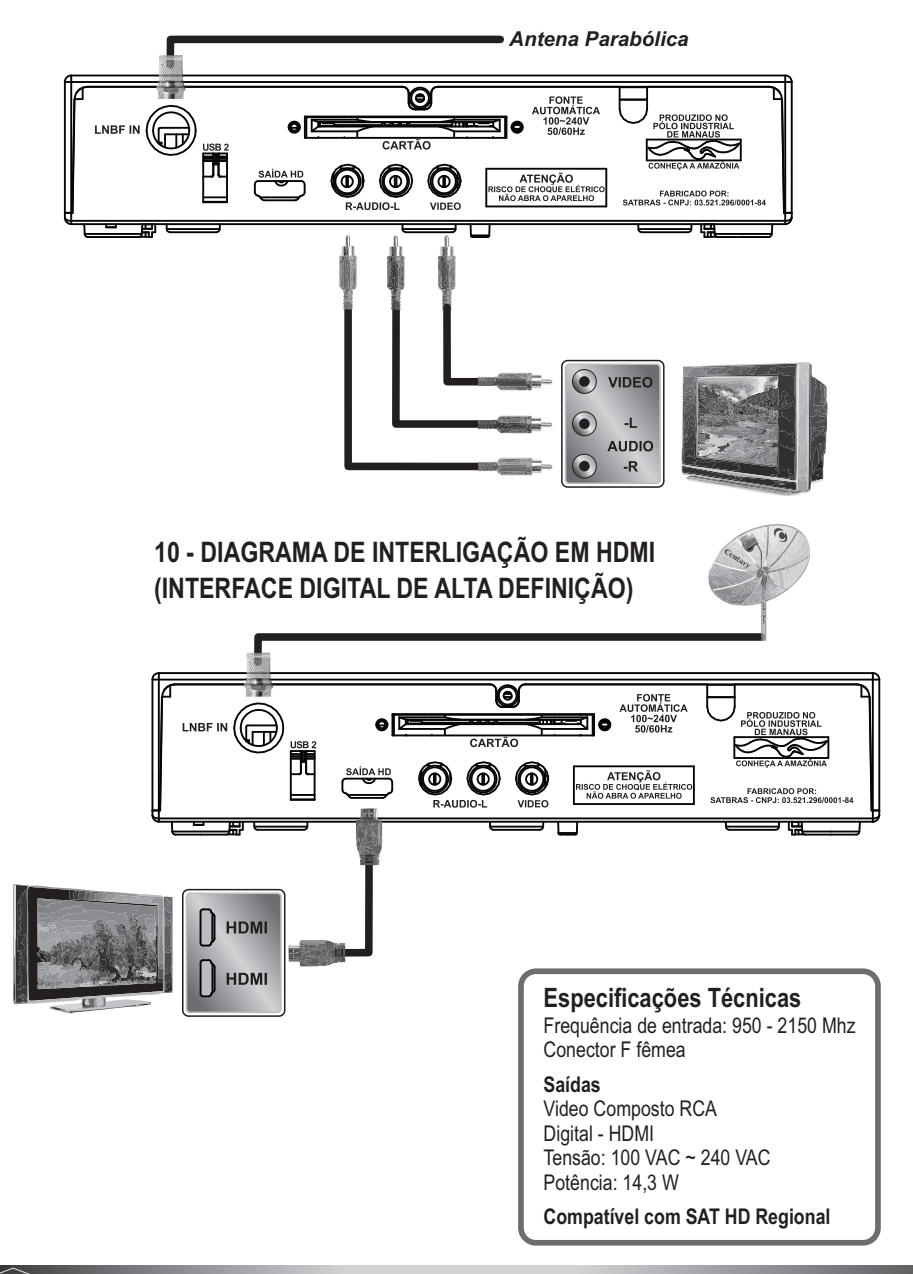

18

### ANOTAÇÕES

#### ATENÇÃO

Quando uma nova versão do sistema de acesso condicional estiver disponível, o consumidor deverá adquirir um novo cartão para continuar utilizando a tecnologia SAT HD Regional.

#### Termo de Garantia

A Century garante seu MidiaBox HDTV por um período de 1(um) ano, a partir da data de aquisição. Esta garantia não é aplicada nos seguintes casos: uso indevido, instalação fora das normas técnicas estabelecidas pela Century\*, fenômenos naturais (enchentes, raios, terremotos), quedas, instalação de software não oficiais fornecidos pela Century, ou software de outro modelo de receptor, alteração do número de série e não observação das instruções contidas neste manual. Durante o período de garantia, a Century irá reparar (ou trocar, a critério próprio), sem nenhum ônus para o comprador qualquer componente que eventualmente apresente defeito. Somente serão cobradas despesas de frete e embalagem, quando se fizerem necessárias.

\*Em caso de dúvida procure sempre o seu instalador ou revendedor Century.

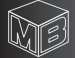

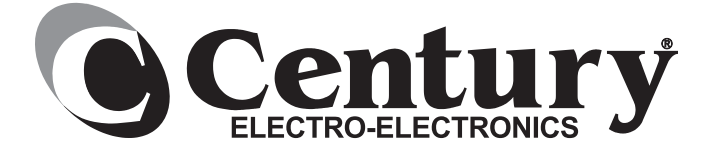

### www.centurybr.com.br

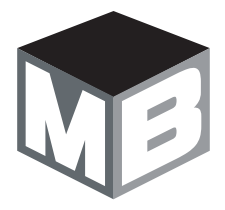

Produzido por: **SATBRAS INDÚSTRIA ELETRÔNICA DA AMAZÔNIA LTDA** Estrada Torquato Tapajós, 8046 - Colônia Santo Antônio CEP: 69093-018 - Manaus AM CNPJ: 03.521.296/0001-84 - Indústria Brasileira

A SATBRAS reserva-se o direito de alterar, excluir ou incluir informações contidas neste manual sem aviso prévio. As disponibilidades dos canais bem como seus conteúdos são de inteira responsabilidade das emissoras.

MidiaBox HDTV / Fevereiro 2015 rev03 - Cód. Manual: PE.5851.0038